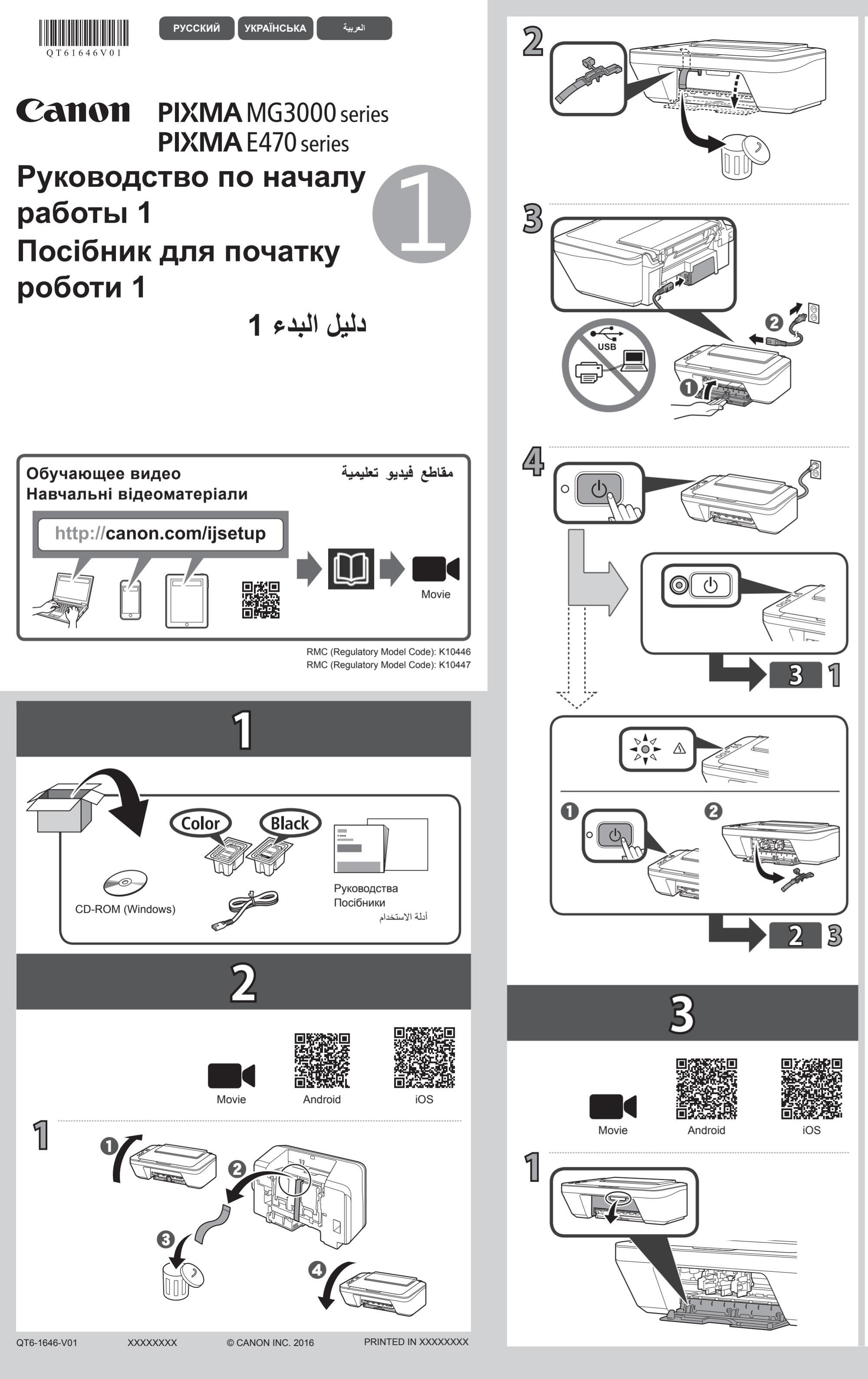

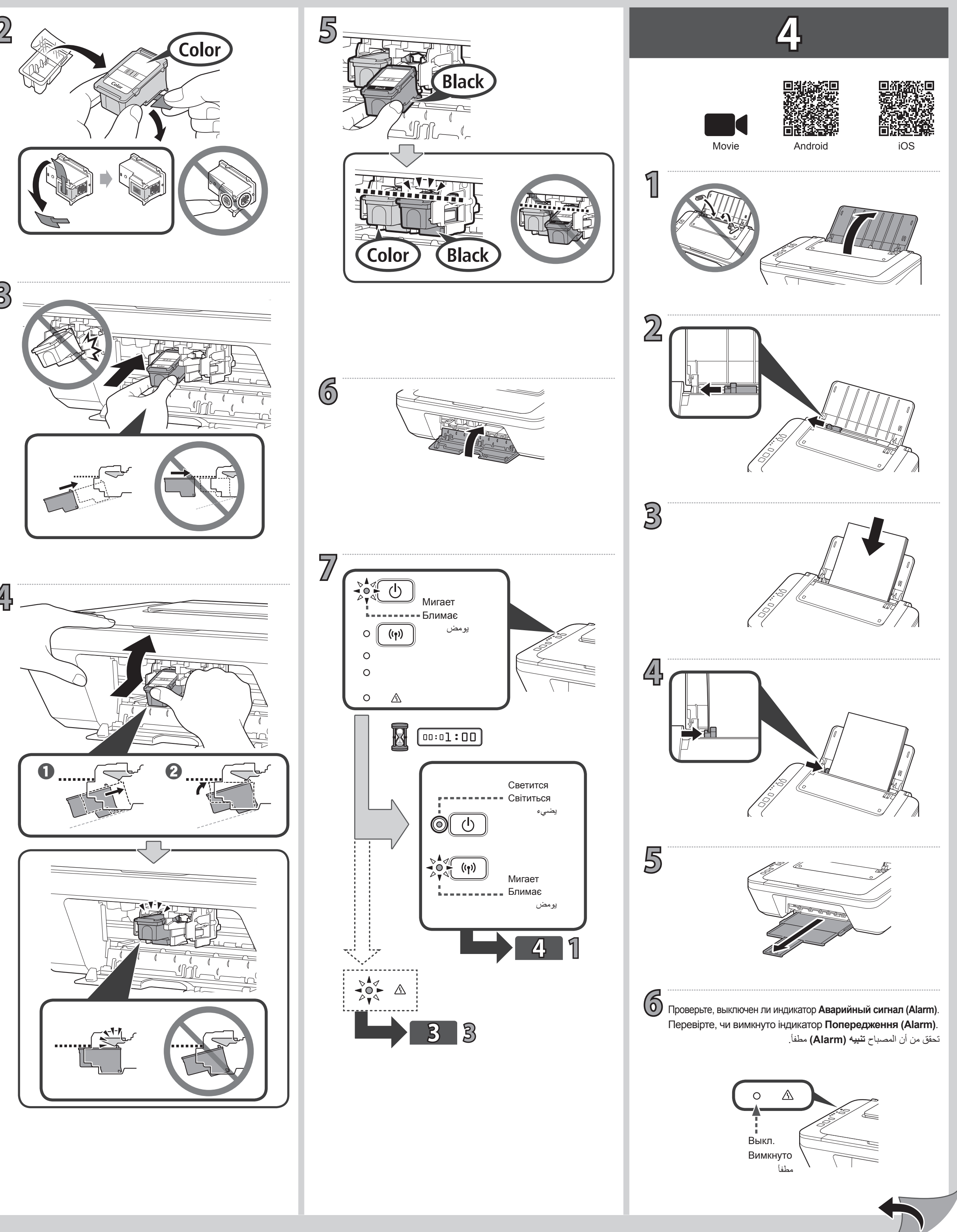

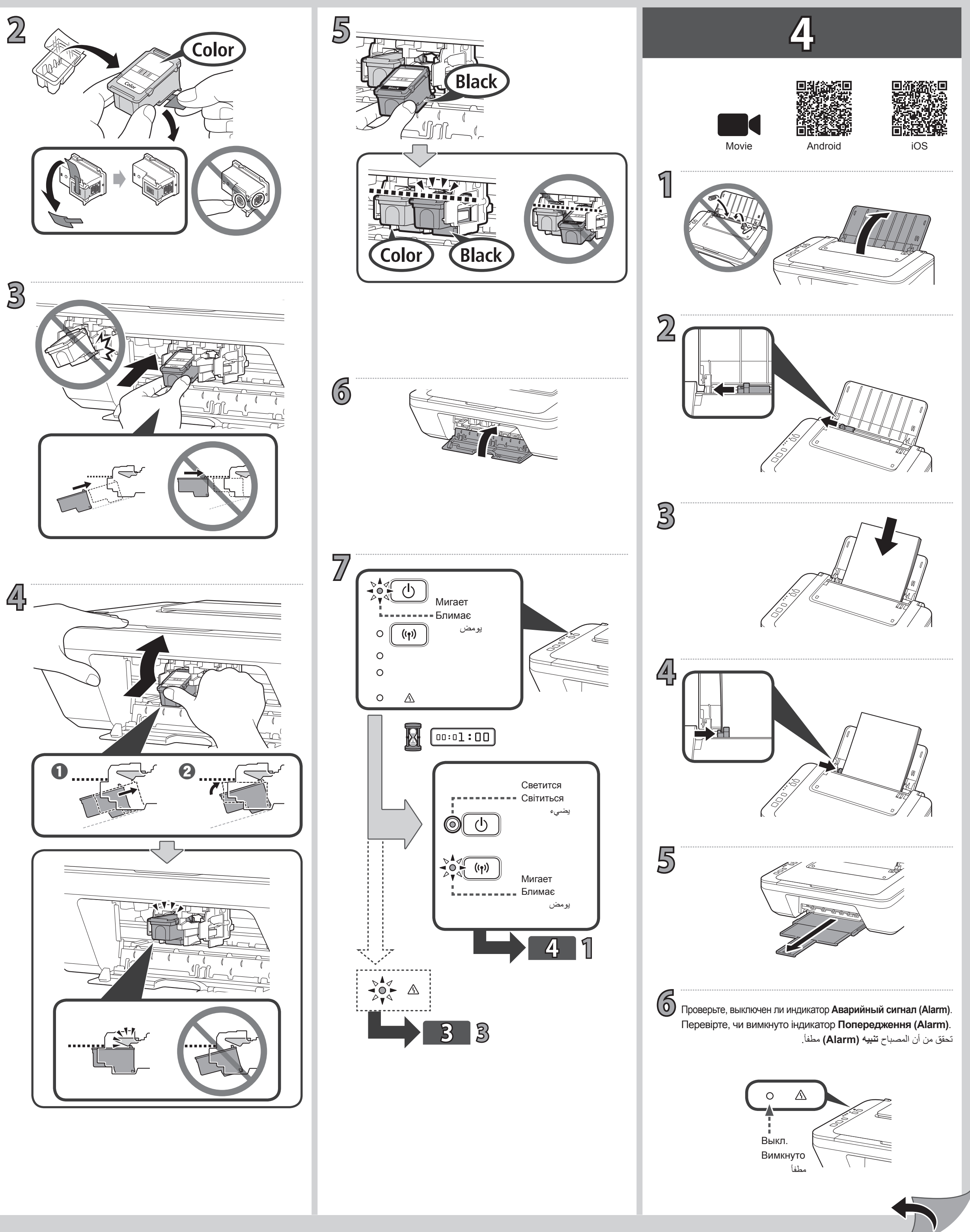

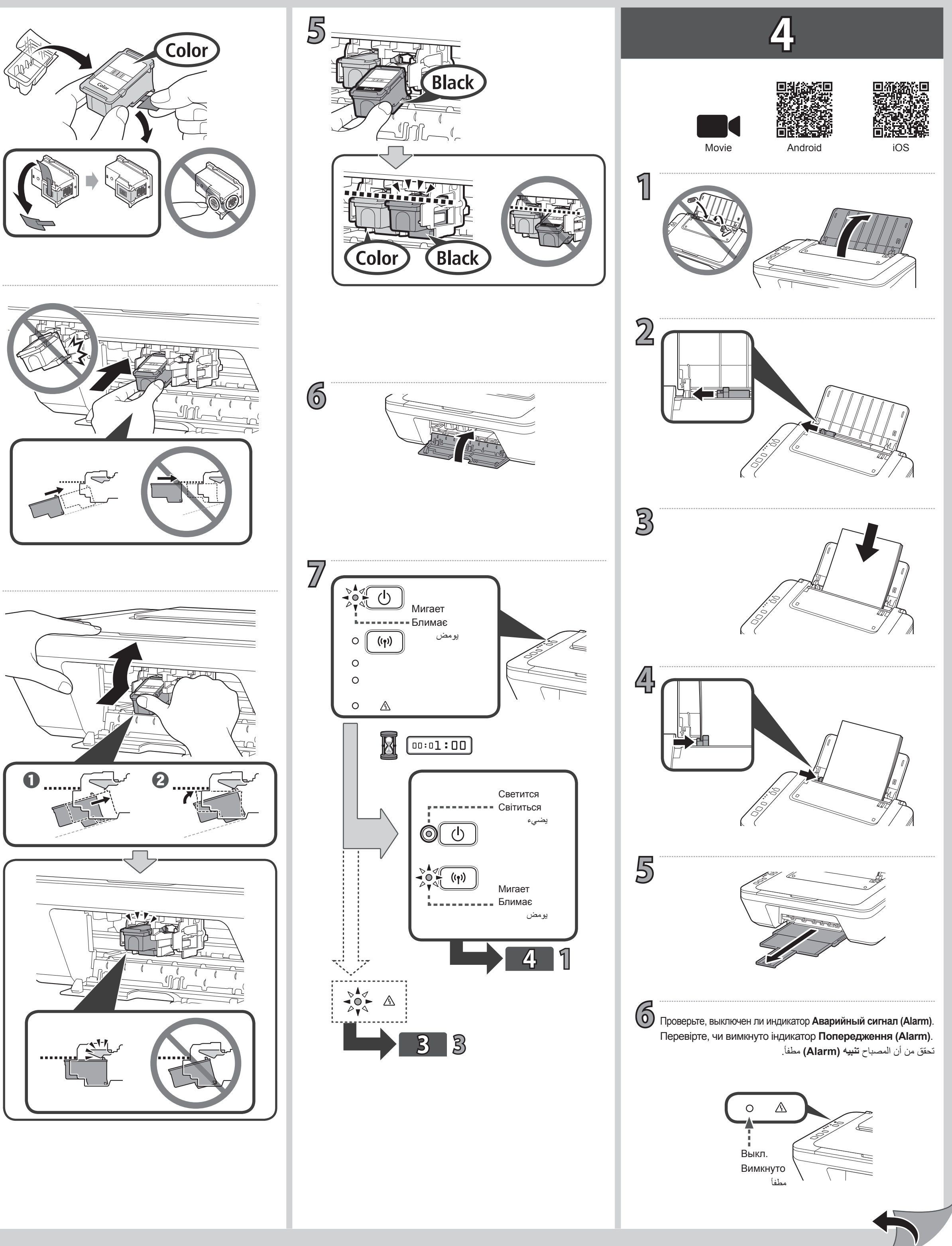

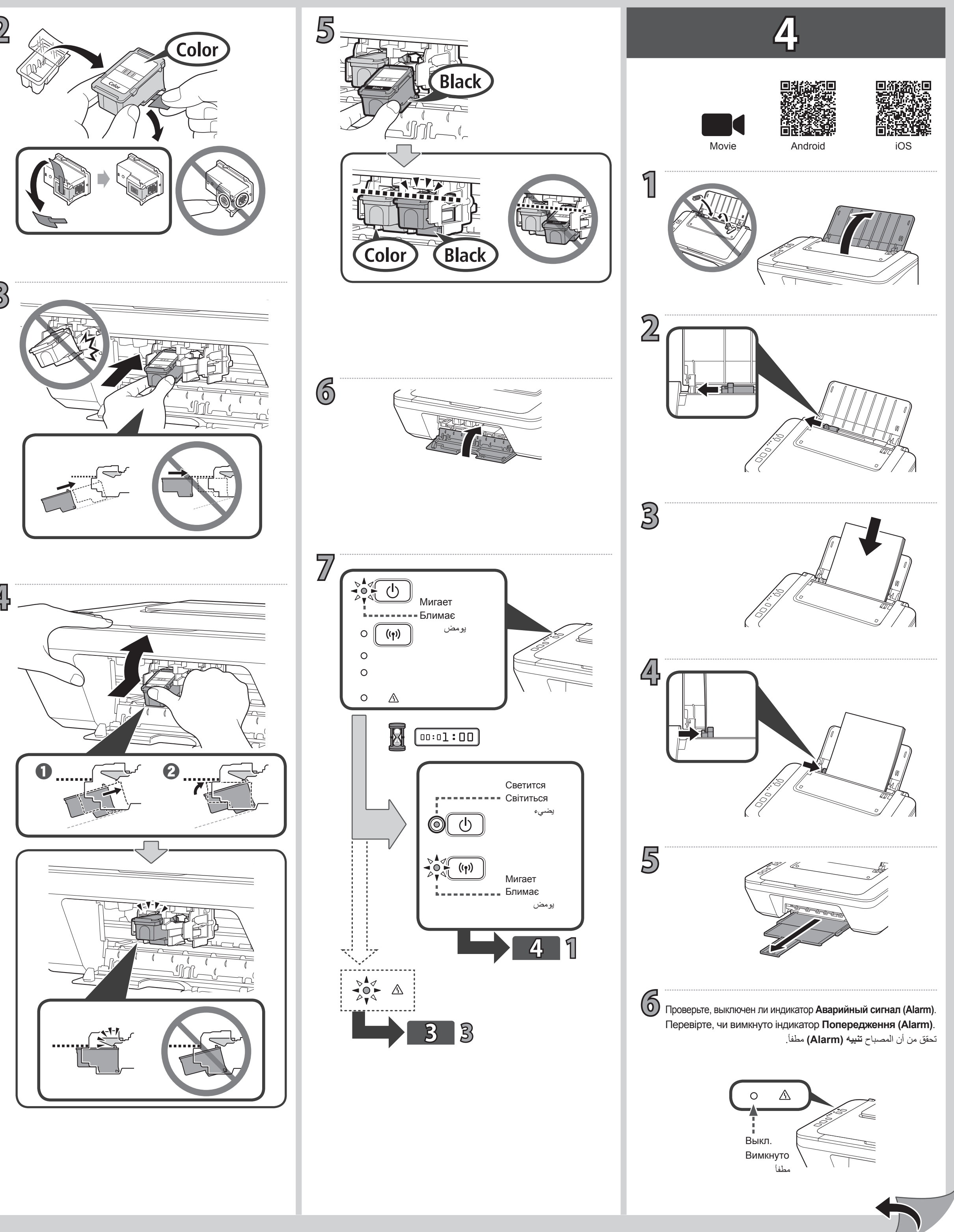

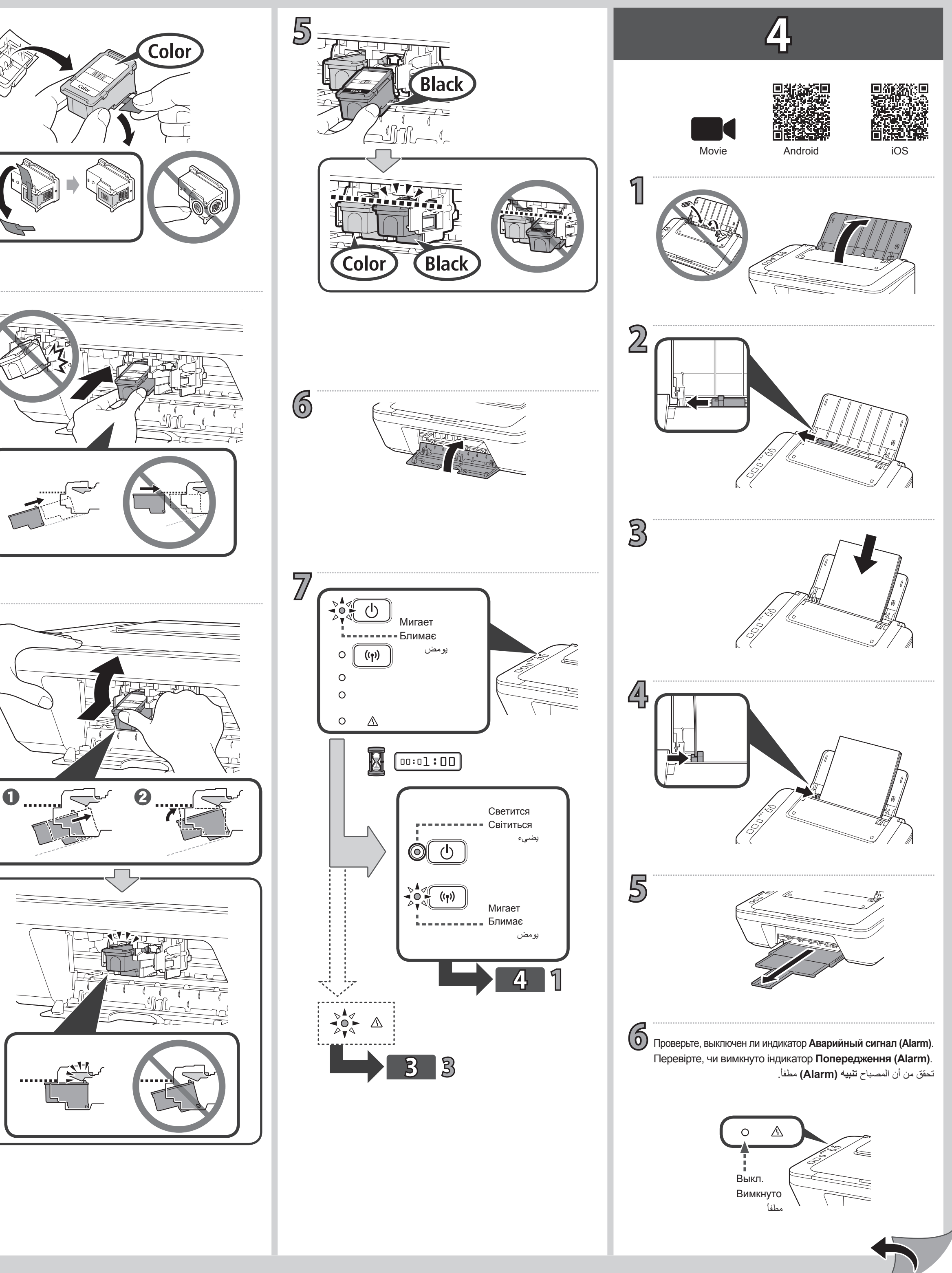

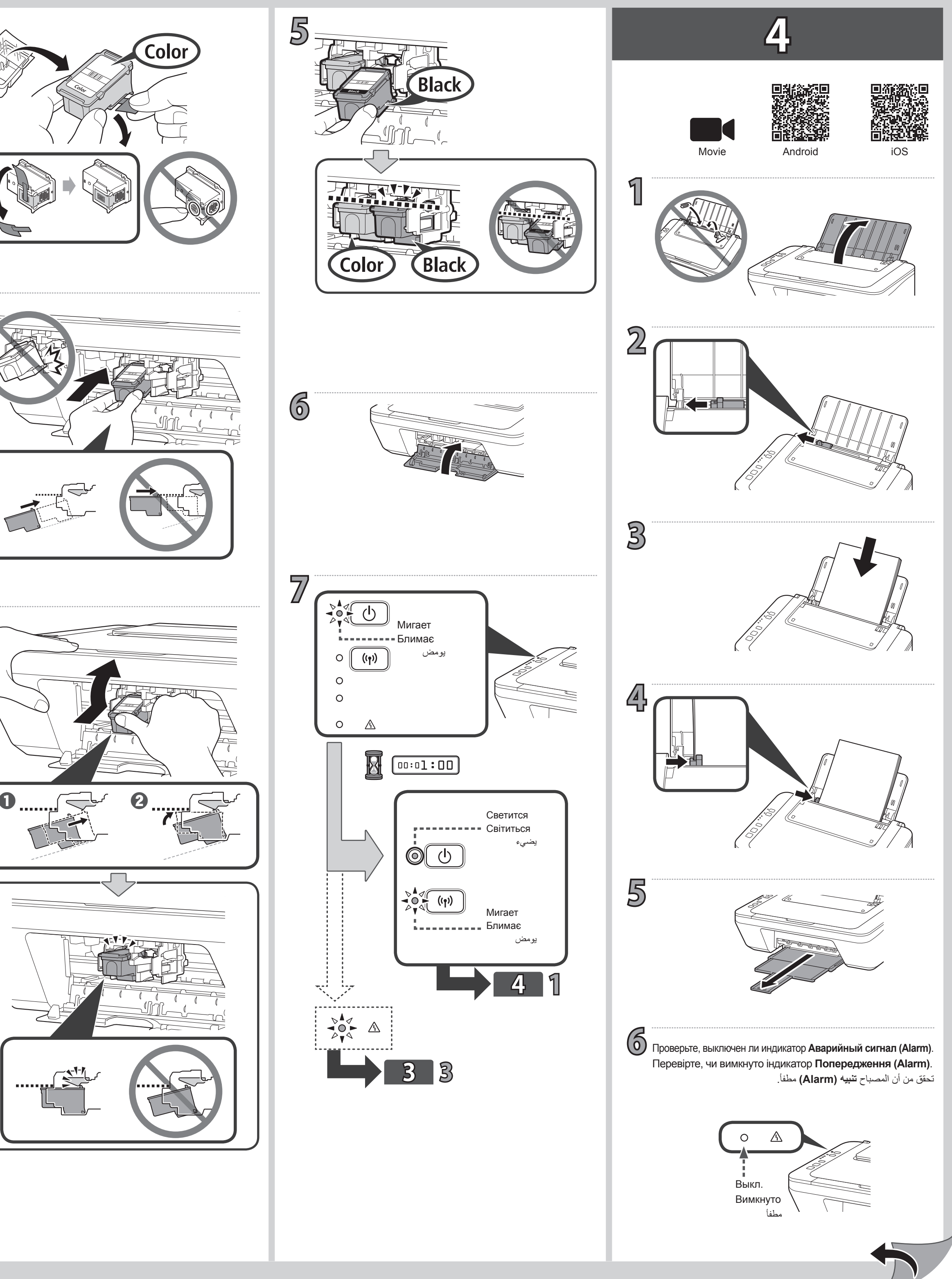

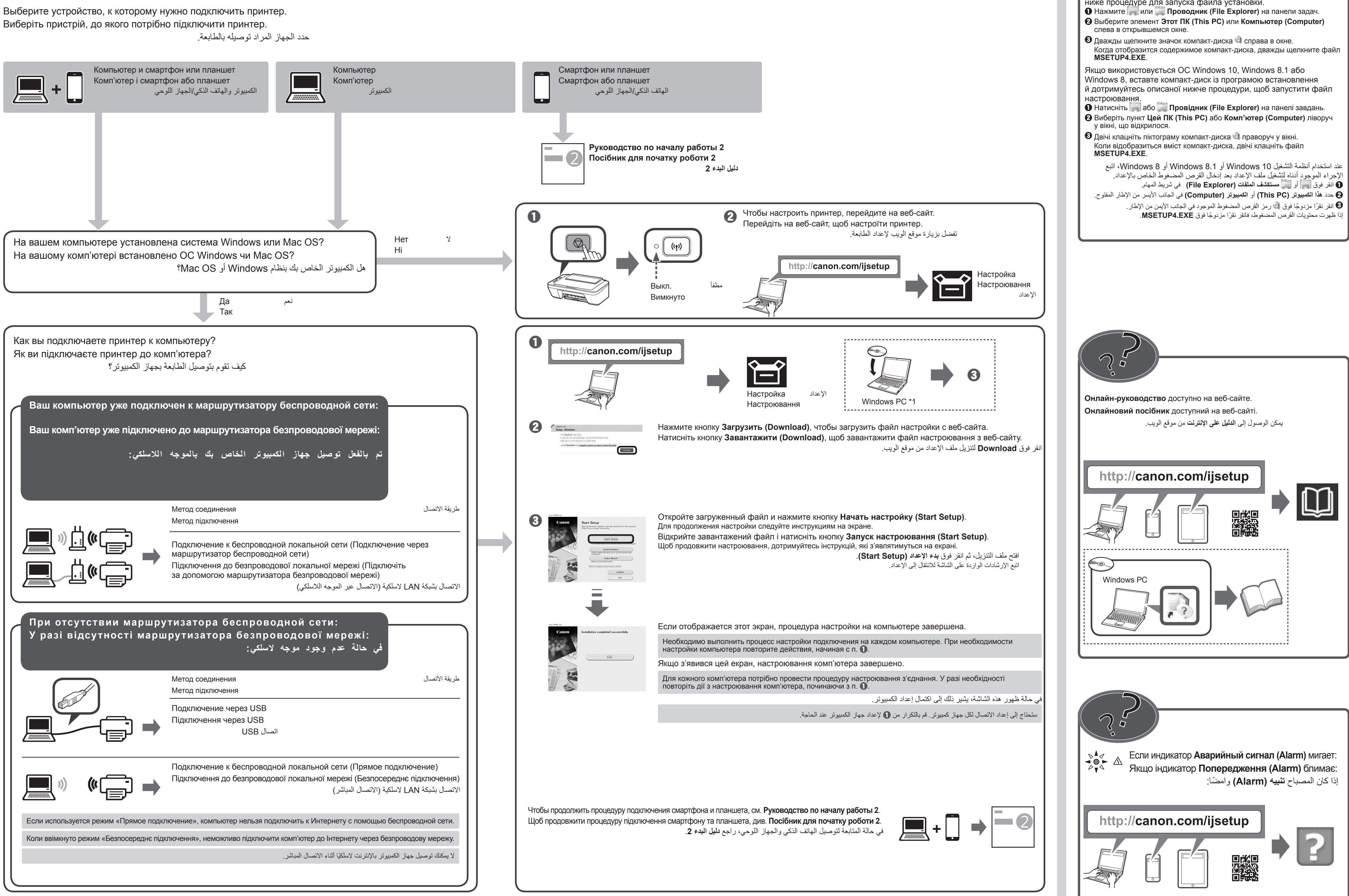

5

## \*1

При использовании OC Windows 10, Windows 8.1 или Windows 8 вставьте установочный компакт-диск, а затем следуйте указанной ниже процедуре для запуска файла установки.